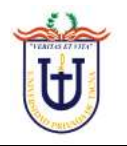

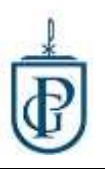

## ACCESO AL AULA VIRTUAL

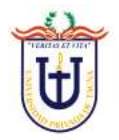

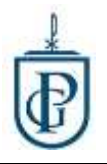

Para ingresar al aula virtual, tenemos que ingresar a la página web de la Escuela de Postgrado (ESPG)

Podemos buscarlo en google escribiendo el texto de búsqueda: espg upt

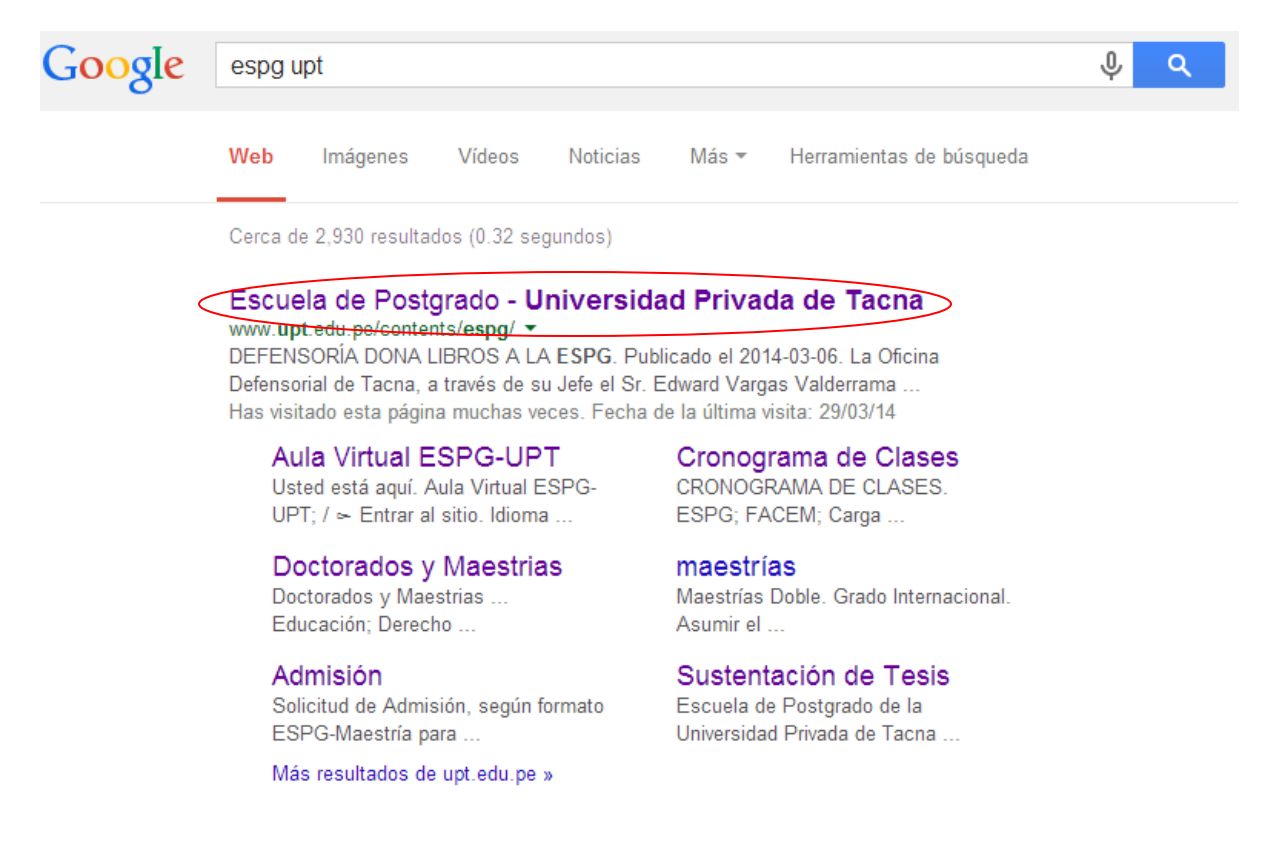

## La primera página que aparezca hacerle clic, o digitamos la dirección URL

www.upt.edu.pe/contents/espg

Una vez en la pagina web hacemos clic en Aula Virtual

Inicio | Contáctenos ( Aula Virtual ) Biblioteca | e-Portafolio | Business Game | CLADEA

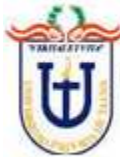

UNIVERSIDAD PRIVADA DE TACNA ESCUELA DE POSTGRADO ⑥ Inicio | □ Intranet | ⊕ Corres | ● Campus | 気 Mapa

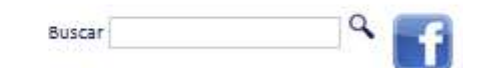

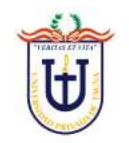

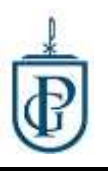

Nos visualizara una página como la siguiente:

La información de acceso será enviado a su correo electrónico; por defecto el *Nombre de Usuario* y *Contraseña* es el código de estudiante.

| Aula Vinual de la Escuela de Postgrado UPT |                                                                                                    |                                                                                                    | Usted no se ha autentificado. (Entrar) |
|--------------------------------------------|----------------------------------------------------------------------------------------------------|----------------------------------------------------------------------------------------------------|----------------------------------------|
| Ð                                          | Aula Virtual<br>Escuela de Post Grado                                                                      |                                                                                                    |                                        |
| Aula Virtual ESPG-UPT > Entrar al sitio    |                                                                                                    |                                                                                                    | Español - Internacional (es) •         |
|                                            | Usuar<br>Entre aqui usanto s<br>(Las 'Cookies' deben e<br>Nombre de usuario<br>Contraseña<br>¿OMidó su nor | rios registrados<br>su nombre de usuario y contraseña<br>estar habilitadas en su navegador o<br>Entrar<br>Inbre de usuario o contraseña? |                                        |
|                                            | Usted no.s                                                                                                 | ve ha autentificado. (Elivar)<br>rágina Principal                                                                                        |                                        |

Una vez ingresemos con la información de acceso nos mostrará la siguiente página:

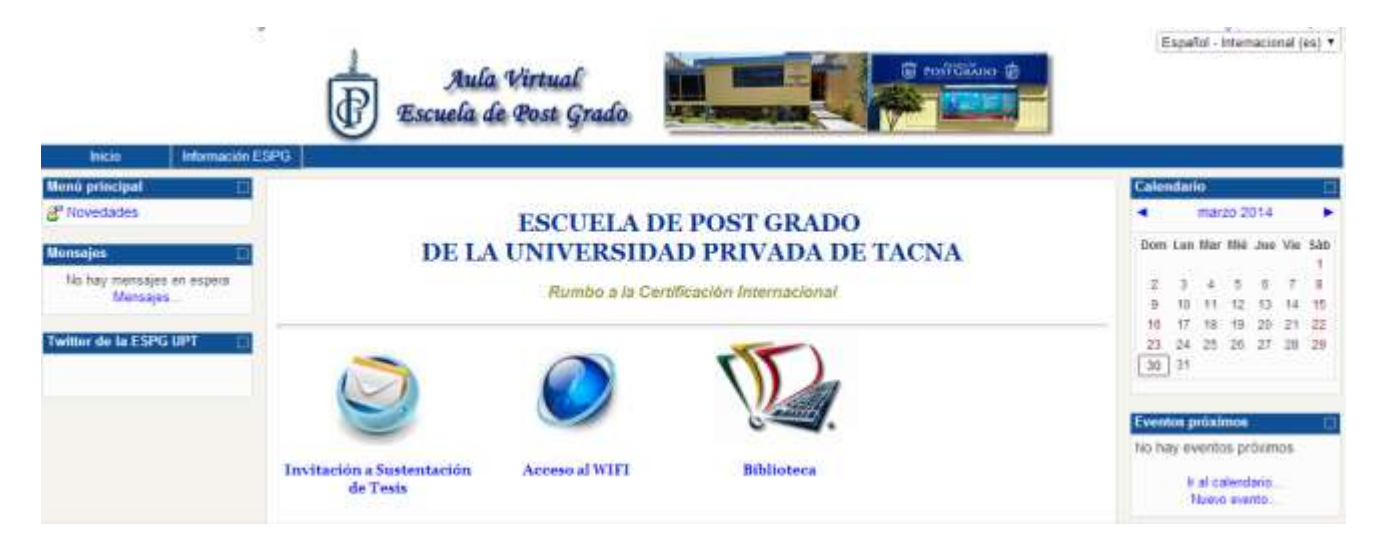

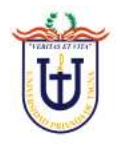

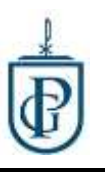

Nos dirigimos en el bloque final de abajo en "Mis Cursos" se visualizara los cursos del ciclo actual. Para ingresar al curso hacemos clic en el nombre del curso.

| Mis cursos                                                   |  |  |
|--------------------------------------------------------------|--|--|
| CICI-101 Epistemología<br>Profesor: GUTIERREZ VASQUEZ Ramiro |  |  |

## Nos mostrara la página del curso:

| Aula Vi             | rtual ESPO-UPT >                                                                                                    | ICI-101                                                                                            |                                 |                                               |                                                 |                                                                                 |  |
|---------------------|----------------------------------------------------------------------------------------------------|----------------------------------------------------------------------------------------------------|---------------------------------|-----------------------------------------------|-------------------------------------------------|---------------------------------------------------------------------------------|--|
| Persona<br>Sh Parti | is 🔤                                                                                                    | Diagrama de                                                                                        | Novedadet                       |                                               |                                                 |                                                                                 |  |
| Actividades         |                                                                                                    | Docente: Dr. Ramiro Gutierrez Vasquez<br>Email: ramiro.gutierrez@upch.pe<br>양 Novedades<br>중 Stabo |                                 |                                               | EPISTEMOLOGIA                                   | Eventos próximos  Ito hay eventos próximos It al calantario Tueso evento        |  |
|                     | 1                                                                                                    |                                                                                                    | CR                              | Actividad reciente                            |                                                 |                                                                                 |  |
| Busqu               | eda avarzada 🕢                                                                                                    | Semana 1                                                                                           | 29 Marzo<br>30 Marzo            | 08:30 - 12:30, 16:00 - 20:00<br>08:30 - 12:30 | Presencial                                      | Actividad deade xernes, 28<br>de marzo de 2014, 11:30<br>Informe completo de la |  |
| Call<br>E Perf      | caciones                                                                                                    | Semana 3                                                                                           | 05 Abri<br>05 Abri<br>12 Abri   |                                               | No Presencial                                   | Actualizaciones de                                                              |  |
| Mix cure            | ion 🖂 🖸                                                                                                    | Semana 4                                                                                           | 19 Abril<br>20 Abril            | 08:30 - 12:30, 16:00 - 20:30<br>05:30 - 12:30 | Presencial                                      | Agregado Recurso.                                                               |  |
| 1                   | <ul> <li>Modulo vir</li> <li>Módulo vir</li> <li>Lecturas:</li> <li>김지시DDIN</li> <li>FUNDAME</li> <li>KUHN Y LA</li> <li>Analisis ep</li> </ul> | tual I.doc<br>tual II.doc<br>SARDAR GUE<br>NTOS EPISTE<br>A PSICOLOGÍA<br>pistemologico.c          | RRAS E<br>MOLOG<br>A.pdf<br>doc | DE LA CIENCIA TRADU<br>SICOS PARA UNA PED     | CIDO GUSTAVO SÀNCHEZ.pdf<br>AGOGÍA COMPLEJA.pdf |                                                                                 |  |
| 2                   | e Foro № 01                                                                                                    |                                                                                                    |                                 |                                               |                                                 |                                                                                 |  |
| 3                   | Service Nº 02                                                                                                    | 2                                                                                                  |                                 |                                               |                                                 |                                                                                 |  |
| 4                   | 🗋 Actividad e<br>📋 Actividad I                                                                                                    | en Equipo<br>ndividual                                                                             |                                 |                                               |                                                 |                                                                                 |  |

Donde se visualizara:

El silabo, datos del docente, cronograma de clase, material de apoyo y actividades para las clases no presenciales.